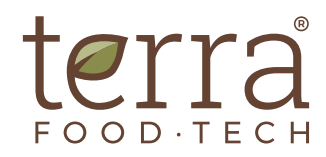

# INTEGRATED PRINTER IT/TERRA

PRINTS TICKETS WITH INFORMATION ABOUT THE THERMAL PROCESS AND OUTCOME OF EACH CYCLE

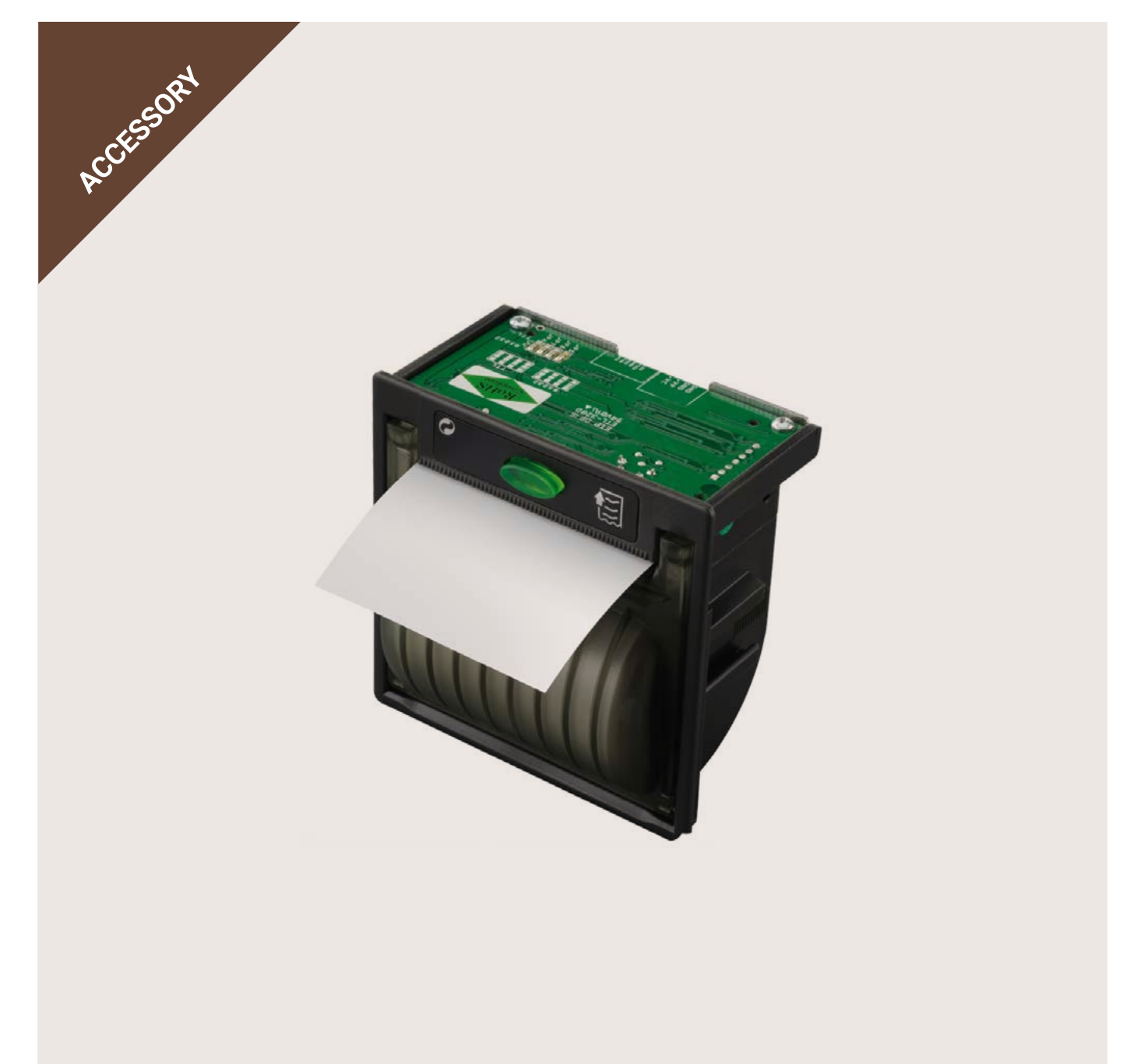

# **Integrated printer**

# APPLICATION

- + GENERATION OF A TICKET WITH EXTENSIVE OR JUST THE MOST RELEVANT INFORMATION OF EACH THERMAL PROCESS PERFORMED INSIDE THE AUTOCLAVE

# Characteristics

- Thermal printer that uses heat transfer on paper.
- Integrated placement on the front control panel for an easy access and visualization.
- The configuration of printing mode, printing cadence or printing of a specific cycle within the cycle history is done through the autoclave screen.
- Prints tickets with extensive information of each cycle: batch number, program name, parameters evolution, time and day and error messages.
- The consumable paper can be replenished autonomously.
- Energy efficiency function.
- · It must be factory installed.

### **Recommended for:**

- Fast identification of the thermal process that each batch has been exposed to.
- Situations where the use of a computer with SWTERRA software is not feasible (lack of computer, room conditions, etc.).
- Improving the traceability of experiments or productions.

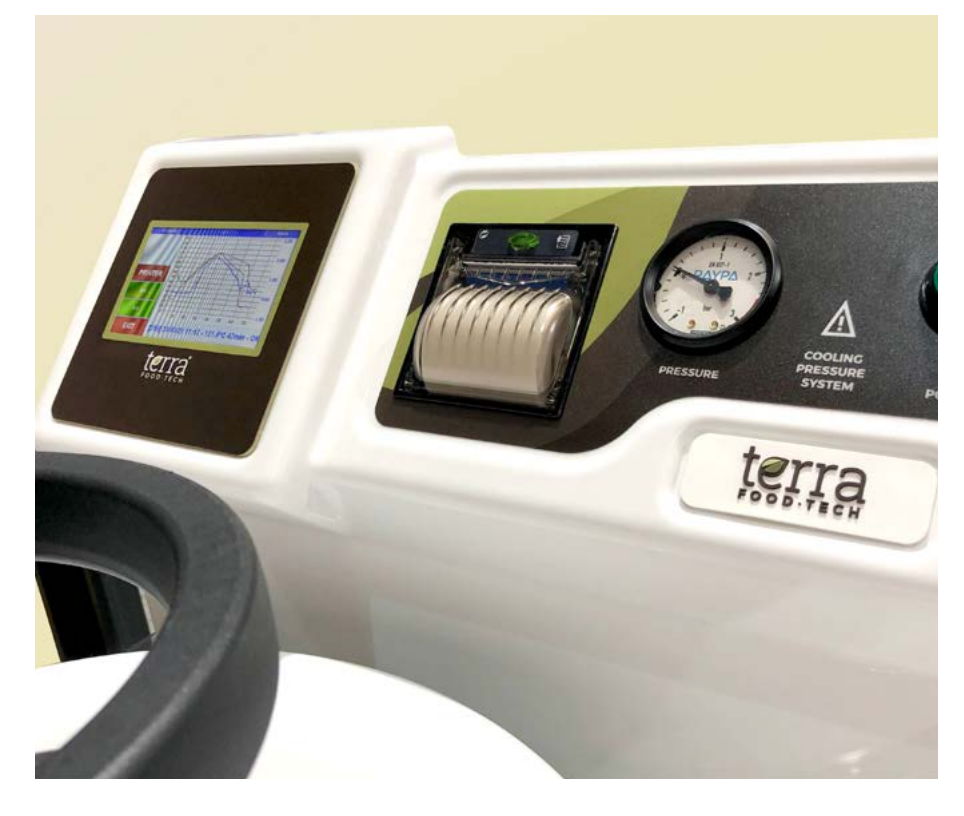

# Possibility to choose 2 printing modes through the autoclave screen:

- **1.** Simplified printing at the end of a cycle: the ticket is printed when thermal processing has ended and it includes essential information.
- **2.** Extended printing during cycle: the ticket is printed continuously, minute by minute, and includes extensive information with detailed parameters evolution.

### **Printer and ticket**

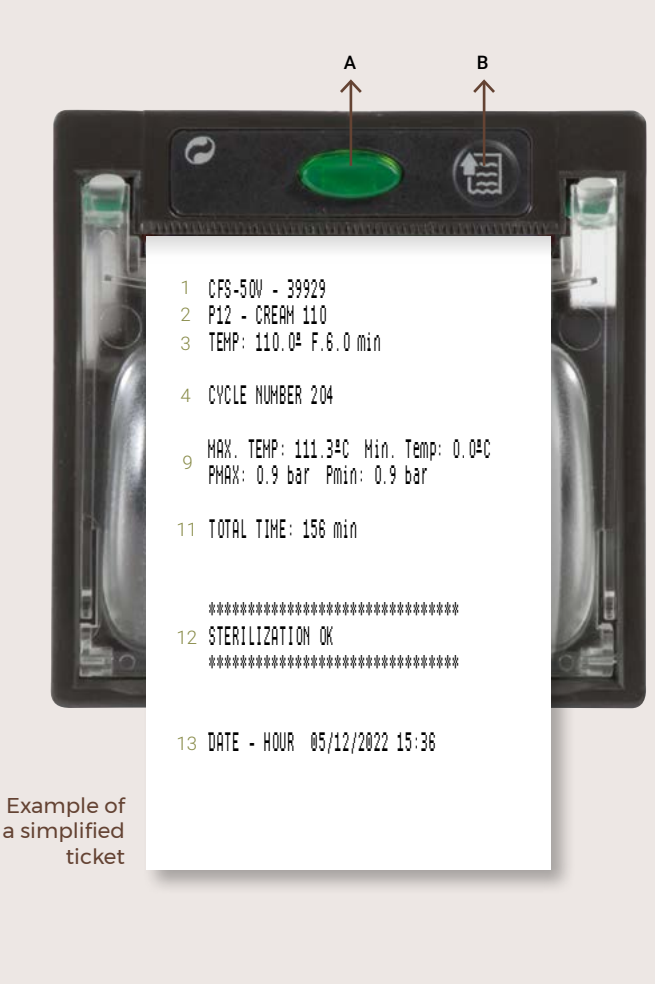

A. Status LED:

Off: printer out of operation.

- On: printer is ready for operation.
- Slow blinking: No paper. Fast blinking: overheating or power supply problems.
- B. Feed button: the printer feeds paper when this button is pressed.
- 1. Autoclave model and serial number
- 2. Program number and program name
- 3. Selected temperature and time
- 4. Total number of cycles performed by the autoclave.
- 5. Cadence
- 6. Start of heating phase
- 7. Start of sterilization phase
- 8. Start of cooling phase
- 9. End of cycle
- 10. Temperature and pressure
- 11. Total cycle time
- 12. Cycle result
- 13. Date and time

| Example of an extended ti | ICKe | t |
|---------------------------|------|---|
|---------------------------|------|---|

1 CFS-50V - 39929 2 P12 - CREAH 110 3 TEMP: 110.0ª F.6.0 min 4 CYCLE NUMBER 204 5 DATE RATE: 1min 6 PHASE TIME: 0001 min 13:01 0 22.5ºC 10.2ºC 0.09bar HEATING 13:02 0 22.6ºC 10.3ºC 0.32bar HEATING 13:03 0 22.6ºC 10.4ºC 0.40bar HEATING 13:04 0 23.0°C 10.6°C 0.44bar HEATING 13:05 0 24.0ºC 10.6ºC 0.49bar HEATING 7 PHASE TIME: 0050 min 13.51 0 110.6ºC 100.2ºC 0.87bar STERIL. 13.52 0 110.7ºC 100.8ºC 0.86bar STERIL. 13.53 0 110.6ºC 100.3ºC 0.88bar STERIL. 13.54 0 110.9ºC 100.4ºC 0.86bar STERIL. 13.55 0 110.4ºC 100.1ºC 0.86bar STERIL. 8 PHASE TIME: 0084 min 15:15 1071 36.3ªC 86.3ªC 1.04bar COOLING 15:16 1071 30.8ºC 90.9ºC 1.13bar COOLING 15:17 1071 28.1ºC 93.9ºC 1.06bar COOLING 15:18 1071 26.8ºC 94.0ºC 0.95bar COOLING 15:19 1071 26.5ºC 92.4ºC 1.13bar COOLING 9 END OF PROCESS \*\*\*\*\*\*\*\*\*\*\*\* 10 MAX.TEMP: 111.3℃ Min. Temp: 0.0℃ PMAX: 0.9 bar Pmin: 0.9 bar 11 TOTAL TIME: 156 min \*\*\*\*\* 12 STERILIZATION OK \*\*\*\*\* 13 DATE - HOUR 05/12/2022 15:36

## Adjustment of printer settings through the autoclave screen

Available languages: Spanish, English, French and Catalan.

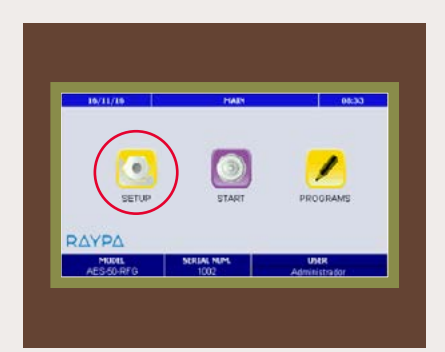

1. On the autoclave screen, enter the

"SETUP" menu.

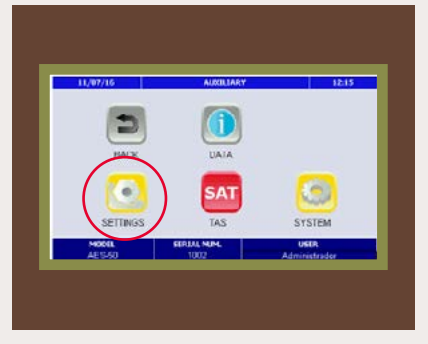

2. Enter the "SETTINGS" menu.

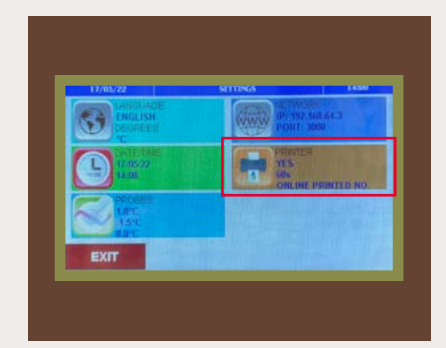

3. Enter the "PRINTER" menu.

The configured options are visualized. To modify them, enter this menu.

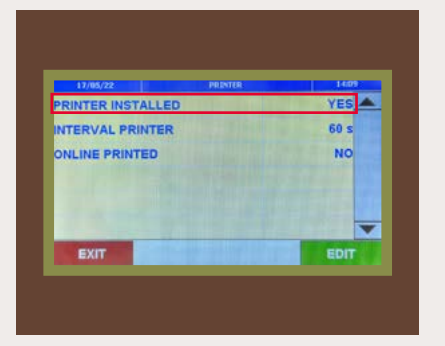

**4.** When a printer is installed, the "PRINTER INSTALLED" option has to be edited and set to "YES".

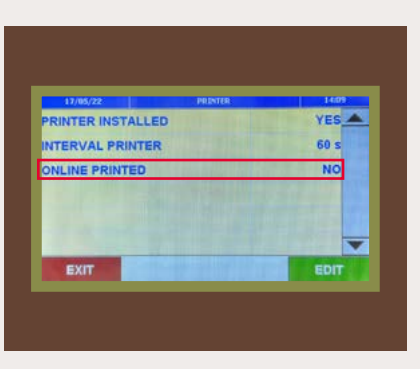

**5.** On the "ONLINE PRINTED" option you can select:

YES: to print tickets in extended mode during a cycle or to print them afterwards. NO: to print tickets in simplified mode. This ticket is printed after finishing a cycle and can also be printed afterwards.

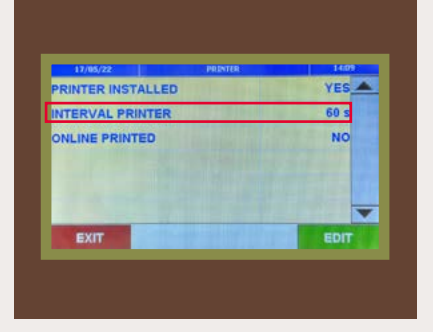

**6.** Through "INTERVAL PRINTER" option you can define a printing cadence between 1 and 255 seconds, i.e. the time interval in which the printer will print a new line with information about time values when the extended printing mode is selected.

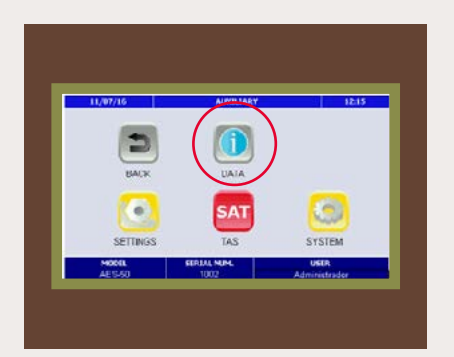

**7.** Enter the "DATA" menu to access the list of cycles saved in the autoclave:

| DATE<br>23/03/21 10:22 | PROGRAM NUMBER | STERILIZATION<br>NOK |   |
|------------------------|----------------|----------------------|---|
| 23/03/21 11:12         | 4 - [259]      | OK                   | 1 |
| 23/03/21 13:03         | 4 - [260]      | ок                   |   |
| 24/03/21 12:22         | 5 - [261]      | ок                   |   |
| 26/03/21 10:48         | 7 - [262]      | ок                   | - |
| EXIT                   | USB BACKUP     | Ĩ.                   | ĸ |

**8.** Select the preferred cycle to print according to the options selected in printer configuration.

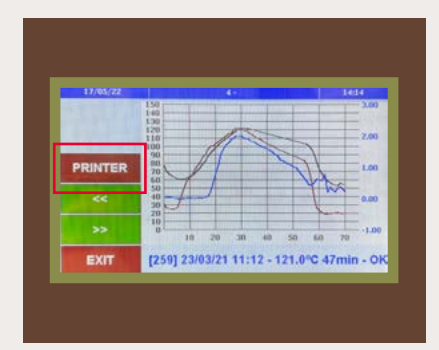

**9.** Touch the "PRINTER" button to start the printing process.

# Paper roll replenishment

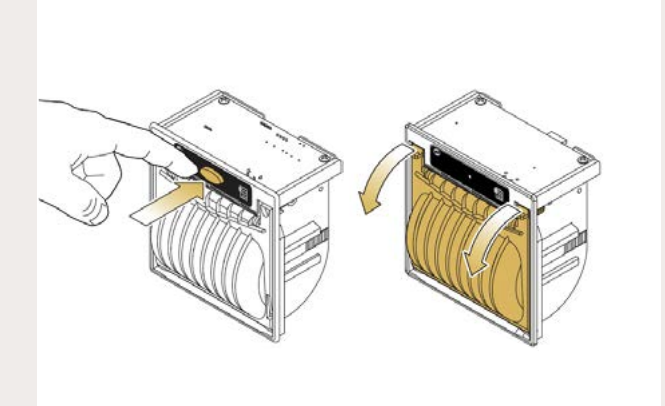

**1.** Open the front cover by pressing the button or by pulling the two clips located on each side.

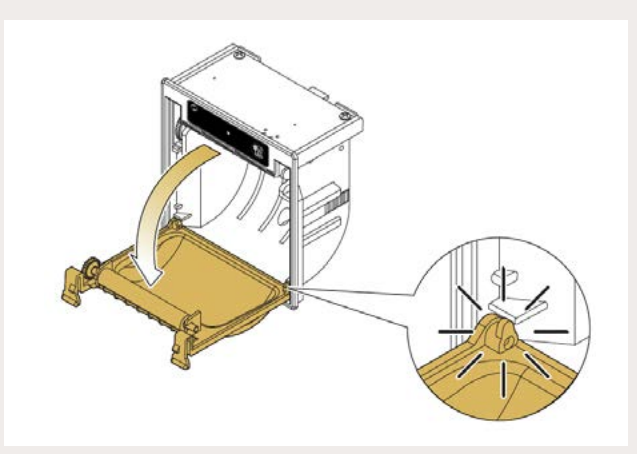

2. Lower the front cover until it stops.

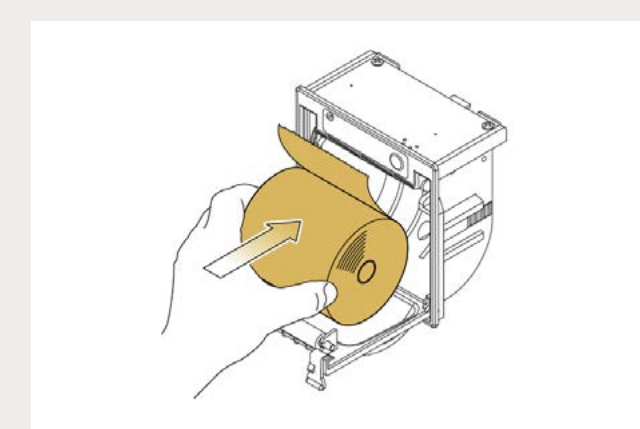

**3.** Place the new roll of paper into the compartment.

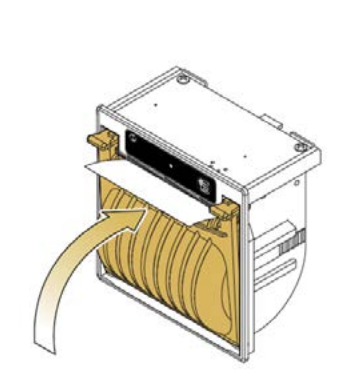

4. Close the front cover while allowing paper to be visible.

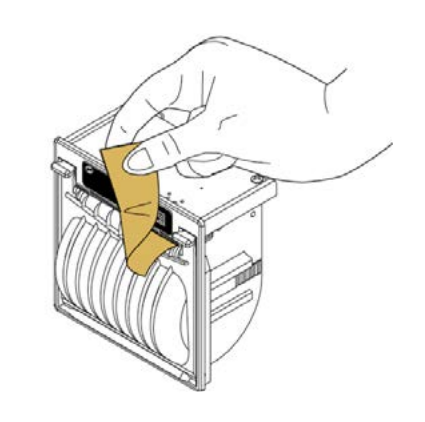

6. Cut the excess paper

5. Close the compartment.

| <b>Technical</b> | Data |
|------------------|------|
|------------------|------|

| Reference                                                                            | IT/TERRA                                                 |  |
|--------------------------------------------------------------------------------------|----------------------------------------------------------|--|
| Printing method                                                                      | Thermal                                                  |  |
| Print quality dot/mm                                                                 | 8                                                        |  |
| Resolution dpi                                                                       | 203                                                      |  |
| Paper width mm                                                                       | 58                                                       |  |
| Paper weight g/m <sup>2</sup>                                                        | from 55 to 70                                            |  |
| Roll diameter mm                                                                     | 50                                                       |  |
| Sensors                                                                              | Temperature of printer head, paper detection, open cover |  |
| Power supply Vdc                                                                     | 4-7.5 (9-48 Vdc with optional connector)                 |  |
| Required room temperature for proper operation of the printer $\ ^{\circ}\mathrm{C}$ | 0 to 50                                                  |  |
| Dimensions L x H mm                                                                  | 85 x 85                                                  |  |

# THERMAL PAPER

Ref. PAPER-IT

Consumables

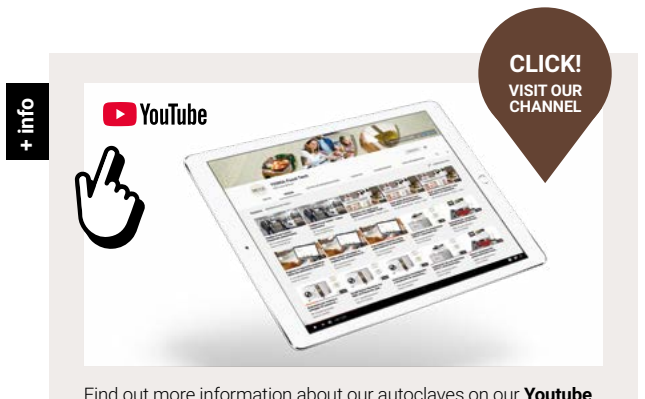

Find out more information about our autoclaves on our **Youtube** Channel

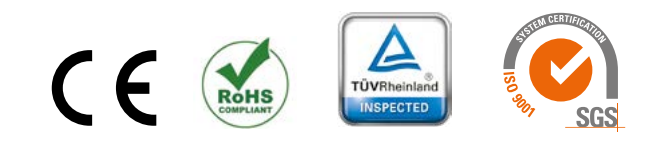

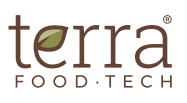

Avinguda del Vallès, 322 Pol. Ind. "Els Bellots" 08227 Terrassa (Barcelona) Spain

hello@terrafoodtech.com www.terrafoodtech.com